ภาคผนวก ข

# วิธีการใช้งานเว็บไซต์หลังบ้าน

## วิธีการดาวน์โหลดรายงานแสดงผล

### Shopee

| Shopee เข้าสูระบบ                                                       | ต่องการสาวแปรแบบโอ?                               |
|-------------------------------------------------------------------------|---------------------------------------------------|
|                                                                         | លៅផ្ទុះនបបរ ன 🖓 🛄                                 |
| C                                                                       | างมาองลนโรงรทั่งหรั / Ernall / นี่อยู่ไป          |
|                                                                         | איי האיי                                          |
| Shopee                                                                  | เข้าสุรามม<br>มีเหนือเวน เช่นฐารแฟวง 8868<br>เป็น |
| แหล่งช้อปปิ้งออนไลน์ที่ใหญ่ที่สุด<br>ในเอเชียตะวันออกเฉียงใต้และได้หวัน | G Googie                                          |

**ภาพที่ ข.1** การเข้าสู่ระบบ Shopee Affiliate Program

จากภาพที่ ข.1 เมื่อเข้าสู่เว็บไซต์ Shopee Affiliate Program แล้ว ให้ทำการเข้าสู่ระบบโดย ใช้ชื่อผู้ใช้และรหัสผ่านที่ลงทะเบียนไว้ หลังจากเข้าสู่ระบบสำเร็จ ระบบจะนำเข้าสู่หน้าหลักที่ สามารถจัดการและตรวจสอบข้อมูลได้

| 😥 หน้าหลัก / <b>รายงานแ</b> ล                            | สดงผล                                  |               |                    |              |                               | 🖶 minina 🗸          | -• ©                              | 73<br>                   |
|----------------------------------------------------------|----------------------------------------|---------------|--------------------|--------------|-------------------------------|---------------------|-----------------------------------|--------------------------|
| รายงานแสลงผล<br>2 ปอเสนอ ^                               | ประเวลาของช่อมูล 01-02-202             | 5 ~ 28-02-202 | 5 🗇                |              |                               |                     | ช่อมูดจะอื                        | ມັນເອດທຸກວັນເວສາ 3:30 PM |
| ขอเสนอ 510pee<br>ข้อเสนอร้านด้า<br>ข้อเสนอ ผลิตภัณฑ์     | ด้วชี้วัดหลัก                          |               |                    |              |                               |                     |                                   | เทียมกับช่วงเวตาเดียวกัน |
| ปอเสนอพิเศษ<br>ลิงก์ที่ก่าหนดเอง                         | ոճո ()<br>603                          | -27.17%       | กำลังชื่อ ⊕<br>282 | -23,58%      | ต่าคอมมิชชันโดยประมา<br>513.4 | nı(B) ()<br>-10.78% | ี่ *ำแวนที่ชายได้ ⊕<br><b>299</b> | -23.14%                  |
| © ແຄນແປດູ ^<br>ແຄນແປດູ Affiliate •                       | รานวนศาลังชื่อ(8) ⊙<br>3.5พัน          | +7.45%        | ดูกค่าไหม่ ①<br>0  | -100%        |                               |                     |                                   |                          |
| รามการ feed สินคำ                                        | รายงานคลิกรายวัน                       |               |                    |              |                               |                     |                                   | - eân                    |
| (iii) รายงาน ^<br>รายงานศาสังชื่อ<br>รายงานคลิก          | 60<br>50<br>40<br>20<br>10             |               |                    | Λ            |                               |                     | $\wedge$                          |                          |
| <ul> <li>การประเงิน ^</li> <li>การประกภัยเงิน</li> </ul> | 01-02-2025 04-02-202<br>รายละเอียดคลิก | 5 07-02-2     | 10-02-2025         | 13-02-2025   | 16-02-2025                    | 19-02-2025 22-02    | 2-2025 25-02-202                  | 5 28-02-2025             |
| ā                                                        | 🍄 โซเชียลมีเดีย                        |               | 589 🕟              | ช่อปปีวิดีโอ |                               | 14                  |                                   |                          |
|                                                          | รายงานแสดงผลรายวัน                     |               |                    |              |                               |                     |                                   | ดาวน์โหลดรายงาน          |

**ภาพที่ ข.2** การดาวน์โหลดรายงานแสดงผล Shopee

จากภาพที่ ข.2 กดที่เมนู รายงานแสดงผล จากนั้นเลือกช่วงวันที่ที่ต้องการ ระบบจะแสดง ข้อมูลตามช่วงเวลาที่เลือก จากนั้นกดปุ่มดาวน์โหลดรายงาน

| <u>∽</u> v |                                                              | 0 10                   | + (- |
|------------|--------------------------------------------------------------|------------------------|------|
|            | การดึงข้อมูล                                                 |                        |      |
|            | ทั้งหมด ข้อเสนอ รายงาน <mark>รายงานแสดงผด</mark> การชำระเงิน | ได้ชื่อไฟล์ในการคำหา Q |      |
|            | 2025-03-16                                                   |                        |      |
|            | AfflistelbathBoardReport502503161711.cev                     | <u>ل</u>               |      |
|            | AffiliateCommissionReport202503161658.csv                    | ىكى<br>ئ               |      |
|            | AlfisiasCommissionReport202503161649.cov                     | ىك.                    |      |
|            | AffaiteCommissionReport202503161648.csv                      | ىك.                    |      |
|            | 2025 03 05                                                   |                        |      |
|            | AffiliateCommissionReport202503051152.csv                    |                        |      |

**ภาพที่ ข.3** ขั้นตอนการดาวน์โหลดไฟล์รายงานแสดงผล Shopee

จากภาพที่ ข.3 เมื่อกดดาวน์โหลดรายงานในภาพที่ ข.2 ระบบจะนำไปยังหน้าการดึงข้อมูล จากนั้นเลือกประเภทของรายงานแสดงผลและคลิกที่ไอคอนดาวน์โหลด เพื่อบันทึกไฟล์รายงาน แสดงผลลงในอุปกรณ์

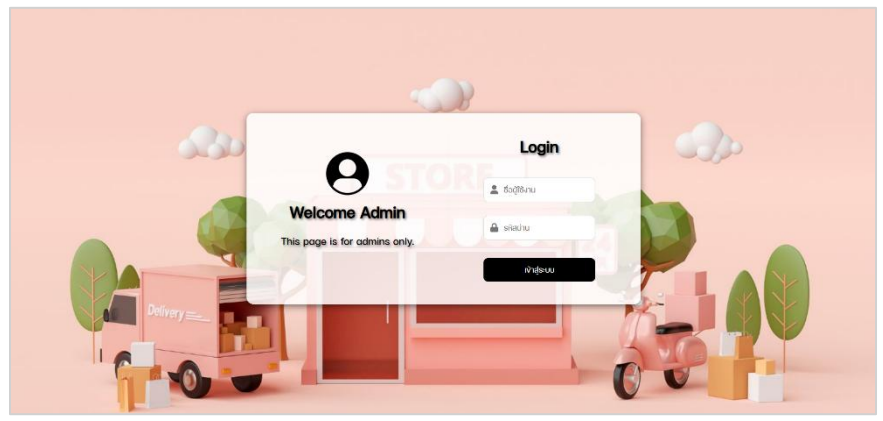

**ภาพที่ ข.4** เข้าสู่ระบบเว็บไซต์

จากภาพที่ ข.4 เข้าสู่ระบบสำหรับผู้ดูแลระบบ โดยผู้ดูแลระบบต้องมีชื่อผู้ใช้และรหัสผ่าน เพื่อเข้าสู่ระบบและทำการจัดการข้อมูลต่าง ๆ

|                     | รายงานแสดง | มล Shopee รายการศำลังชื่อ Shop | see                   |                |  |
|---------------------|------------|--------------------------------|-----------------------|----------------|--|
| Admin               |            |                                |                       |                |  |
| จัดการสินค้า        |            | เลือกช่องอันที่: 28            | -02-2025 - 28-02-2025 | ค้นหา          |  |
| จัดการสินก้า Tiktok |            |                                |                       |                |  |
| จัดการสินค้า Lemon8 |            |                                |                       |                |  |
| จัดการข้อมูลส่วนตัว | •          | จำนวนคลิก<br>17                | 1                     | คำสั่งซือ<br>6 |  |
| ยวดเข้าชมเว็บไซต์   |            |                                |                       |                |  |
| ราะงานแสดงผล shopee |            |                                |                       |                |  |
| รายงานแสดงผล lazada | ~          | จานวนทบายเด                    |                       | 18610          |  |
|                     |            | 0                              |                       | 100.10         |  |
|                     |            |                                |                       |                |  |
|                     |            |                                |                       |                |  |

**ภาพที่ ข.5** การอัปโหลดไฟล์จาก Shopee Affiliate Program ในเว็บไซต์ จากภาพที่ ข.5 หลังจากเข้าสู่ระบบสำหรับผู้ดูแลระบบแล้ว ให้กดที่เมนู "รายงานแสดงผล Shopee" จากนั้นกดที่ไอคอนอัปโหลด เพื่ออัปโหลดไฟล์ที่ดาวน์โหลดมาจาก Shopee Affiliate Program

| Admin               | $\odot$ | อัปไหลดราษงานแสดงผล Lazada             |
|---------------------|---------|----------------------------------------|
| จัดการสินค้า        |         |                                        |
| จัดการสินค้า Tiktok | เลือก   | INA CSV:<br>อกไฟส์   ไม่ได้เลือกไฟล์ได |
| จัดการสินค้า Lemon8 |         |                                        |
| จัดการง้อมูลส่วนตัว |         | อัปโหลด                                |
| ยวดเข้าชมเว็บไซต์   |         |                                        |
| ายงานแสดงผล shopee  |         |                                        |
| รายงานแลดงผล lazada |         |                                        |

**ภาพที่ ข.6** การเลือกไฟล์และอัปโหลดไฟล์รายงานแสดงผล Shopee จากภาพที่ ข.6 เลือกไฟล์ที่ต้องการอัปโหลดแล้วกดปุ่มอัปโหลด ข้อมูลจะถูกบันทึกลง ในฐานข้อมูล

| ายงานแสดงผล Shopee                                                                       | รายการคำสังซึ                                                                           | o Shopee                                                                              |                                                                                                    |                                                                     |
|------------------------------------------------------------------------------------------|-----------------------------------------------------------------------------------------|---------------------------------------------------------------------------------------|----------------------------------------------------------------------------------------------------|---------------------------------------------------------------------|
|                                                                                          | เลือกช่วงวันที่:                                                                        | รายงานแสดงผล Shop<br>01-01-2025 - 07-01-2                                             | <b>966</b><br>2025 คั้นหา                                                                                                    |                                                                     |
|                                                                                          | จำนวนคลิก<br>206                                                                        | Ē                                                                                     | คำสั่ง<br>93                                                                                                    | ซื้อ                                                                |
|                                                                                          |                                                                                         |                                                                                       |                                                                                                    |                                                                     |
|                                                                                          | จำนวนทั่งายได้<br>100                                                                   |                                                                                       | 195.<br>195.                                                                                                    | 51                                                                  |
| ðuri                                                                                     | จำนวนกงายได้<br>100<br>จำนวนคลิก                                                        | Anävõo                                                                                | คา เคเงินม<br>195.<br>งานวนที่งาะได้                                                                                            | วออน<br>51<br>ค่าคอมมิชชั่น                                         |
| <b>Suri</b><br>2025-01-07                                                                | จำนวนทั่งายได้<br>100<br>จำนวนคลิก<br>15                                                | ศาส์หชื่อ                                                                             | คา เคเงินม<br>195.<br>งำนวนที่งาษได้<br>11                                                                                      | 3000<br>51<br>คำคอนมีชชั่น<br>3.44                                  |
| <b>Suri</b><br>2025-01-07<br>2025-01-06                                                  | จำนวนทงายได้<br>100<br>จำนวนคลิก<br>15<br>42                                            | ศาลังชัง<br>11<br>19                                                                  | คำแหน่ง<br>195.<br>อำนวนที่งายได้<br>11<br>20                                                                                   | 3000<br>51<br>กำคอมปิตชั้น<br>3.44<br>94.96                         |
| Suri<br>2025-01-07<br>2025-01-06<br>2025-01-05                                           | <del>จำนวนทงายได้</del><br>100<br>จำนวนคลิก<br>15<br>42<br>31                           | <b>คำสังชัง</b><br>11<br>19<br>18                                                     | า 111301<br>1953<br><b>งานอนที่งาษได้</b><br>11<br>20<br>18                                                                     | 51<br>ńnoulisśu<br>3.44<br>94.96<br>6.63                            |
| Suri<br>2025-01-07<br>2025-01-06<br>2025-01-05<br>2025-01-04                             | <del>จำนวนทงายได้</del><br>100<br>จำนวนคลิก<br>15<br>42<br>31<br>21                     | Analudo           11           19           18           12                           | יז וווסטו<br>195.<br>יז אינטעלעישול<br>וו<br>20<br>18<br>13                                                                     | 51<br>51<br>6100000000000000000000000000000000                      |
| Surf<br>2025-01-07<br>2025-01-06<br>2025-01-06<br>2025-01-04<br>2025-01-03               | <mark>จำนวนทงายได้</mark><br>100<br>วำนวนคลิก<br>15<br>42<br>31<br>21<br>42             | 47384860<br>11<br>19<br>18<br>12<br>16                                                | <ul> <li>คำเหงิบเ</li> <li>195.</li> <li>ว่านวนที่งาะได้</li> <li>11</li> <li>20</li> <li>18</li> <li>13</li> <li>17</li> </ul> | 2000<br>51<br>^mnou0ceðu<br>3.44<br>94.96<br>6.63<br>8.93<br>54.11  |
| Suri<br>2025-01-07<br>2025-01-06<br>2025-01-06<br>2025-01-04<br>2025-01-03<br>2025-01-02 | <mark>จำนวนกงายได้</mark><br>100<br>จำนวนคลิก<br>15<br>42<br>31<br>21<br>21<br>42<br>48 | 4ntkučo           11           19           18           12           16           10 | 111501<br>1953<br>1953<br>111<br>20<br>18<br>13<br>13<br>17<br>11                                                               | 51<br>innoutbedu<br>3.44<br>94.96<br>6.63<br>8.93<br>54.11<br>11.99 |

**ภาพที่ ข.7** การแสดงผลข้อมูลหลังการอัปโหลดรางงานแสดงผล Shopee จากภาพที่ ข.7 หลังจากอัปโหลดไฟล์เรียบร้อยแล้ว สามารถดูข้อมูลได้โดยเลือกวันที่ที่ ต้องการ ระบบจะแสดงผลข้อมูลตามช่วงเวลาที่เลือกทันที

#### Lazada

|                           | FEEDBACK SAVE MORI                | ON APP SELL ON LAZADA CUSTON   | MER CARE TRACK MY ORDER        | LOGIN SIGNUP islämenen |
|---------------------------|-----------------------------------|--------------------------------|--------------------------------|------------------------|
| 💗 Lazada                  | Search in Lazada                  |                                | ظ 🖉                            | > % New User ***       |
| Categories 🛩              | O LazMall                         |                                |                                |                        |
|                           | Picase enter y                    | vord Phone Numb                | er                             |                        |
|                           | Please enter y                    | ur password<br>Forgot          | ₩<br>possword?                 |                        |
|                           |                                   | LOGIN                          |                                |                        |
|                           |                                   | Don't have an account? Sign up |                                |                        |
|                           |                                   | Or, login with                 |                                |                        |
|                           |                                   | G Google 🕜 Facebook            |                                |                        |
| Customer Care             | Lazada                            |                                |                                |                        |
| Help Center<br>How to Buy | About Lazada<br>Affiliate Program | Always Bette<br>Download the   | App Available on the App Store | Coogle play            |

**ภาพที่ ข.8** การเข้าสู่ระบบ Lazada Affiliate Program

จากภาพที่ ข.8 เมื่อเข้าสู่เว็บไซต์ Lazada Affiliate Program แล้วให้ทำการเข้าสู่ระบบโดยใช้ ชื่อผู้ใช้และรหัสผ่านที่ลงทะเบียนไว้ หลังจากเข้าสู่ระบบสำเร็จ ระบบจะนำเข้าสู่หน้าหลักที่สามารถ จัดการและตรวจสอบข้อมูลได้

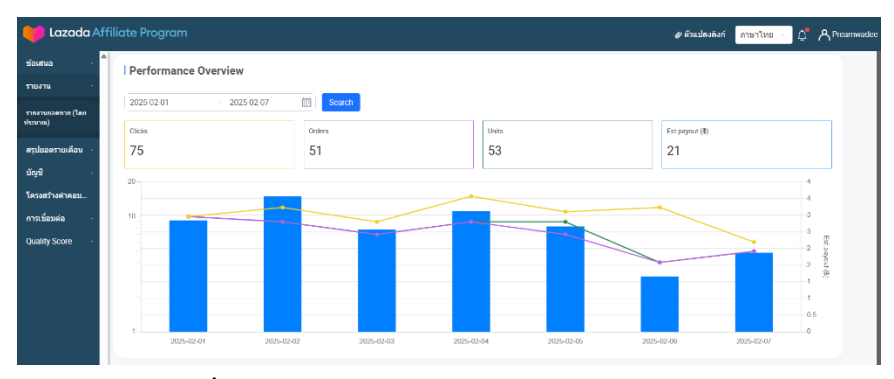

**ภาพที่ ข.9** การดาวน์โหลดรายงานแสดงผล Lazada

จากภาพที่ ข.9 เนื่องจากระบบของ Lazada Affiliate Program กำลังปรับปรุง จึงไม่สามารถ ดาวน์โหลดรายงานได้ในขณะนี้ ดังนั้น ผู้ดูแลระบบจะต้องค้นหาข้อมูลรายงานในแต่ละวันจาก ระบบ และพิมพ์ข้อมูลเหล่านั้นลงในไฟล์ Excel ด้วยตนเองจนกว่าระบบจะสามารถดาวน์โหลดได้ ตามปกติ

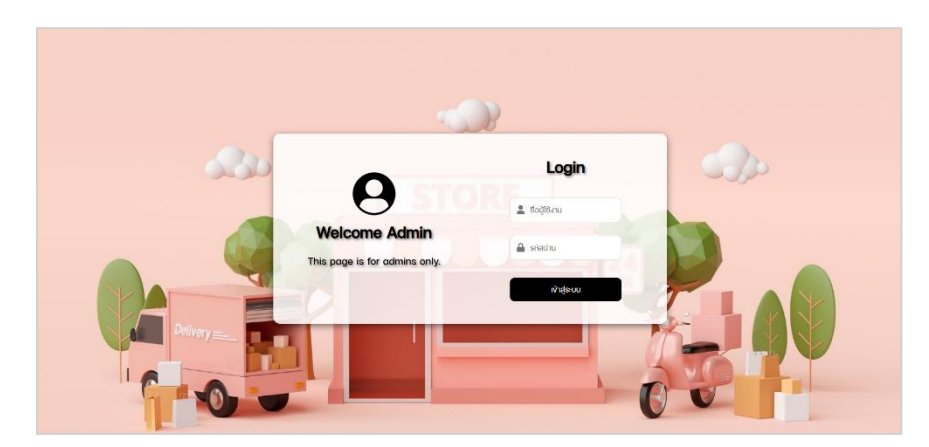

**ภาพที่ ข.10** เข้าสู่ระบบเว็บไซต์

จากภาพที่ ข.10 เข้าสู่ระบบสำหรับผู้ดูแลระบบ โดยผู้ดูแลระบบต้องมีชื่อผู้ใช้และรหัสผ่าน เพื่อเข้าสู่ระบบและทำการจัดการข้อมูลต่าง ๆ

| จัดการสินค้า        |   | เลือกช่องอันที่: 28 | 3-02-2025 - 28-02-2025 | ด้นหา            |
|---------------------|---|---------------------|------------------------|------------------|
| จัดการสินค้า Tiktok |   |                     |                        |                  |
| จัดการสินค้า Lemon8 |   |                     |                        |                  |
| จัดการข้อมูลส่วนตัว | • | จำนวนคลิก<br>15     | <b>.</b>               | คำสั่งชื่อ<br>14 |
| ยวดเข้าชมเว็บไซต์   |   |                     |                        |                  |
| กรงานแสดงผล shopee  |   | da                  |                        |                  |
| อะงานแสดงผล lazada  | ~ | 14                  |                        | 4.78             |

**ภาพที่ ข.11** การอัปโหลดไฟล์จาก Lazada Affiliate Program ในเว็บไซต์ จากภาพที่ ข.11 หลังจากเข้าสู่ระบบสำหรับผู้ดูแลระบบแล้วให้กดที่เมนู "รายงานแสดงผล Lazada" จากนั้นกดที่ไอคอนอัปโหลด เพื่ออัปโหลดไฟล์ที่ดาวน์โหลดมาจาก Lazada Affiliate Program

| Admin               | $\odot$ | จับโหลดรายงานแสดงผล Lazada                    |
|---------------------|---------|-----------------------------------------------|
| จัดการสินค้า        |         |                                               |
| จัดการสินค้า Tiktok |         | เลือกไฟล์ CSV:<br>เลือกไฟล์ ไม่ได้เลือกไฟด์ได |
| จัดการสินค้า Lemon8 |         |                                               |
| งัดการง่อมูลส่วนตัว |         | อับโหลด                                       |
| ຍວດເv້າชมเວ็บไซต์   |         |                                               |
| รายงานแสดงผล shopee |         |                                               |
| รายงานแสดงผล lazada |         |                                               |

**ภาพที่ ข.12** การเลือกไฟล์และอัปโหลดรายงานแสดงผล Lazada จากภาพที่ ข.12 เลือกไฟล์ที่ต้องการอัปโหลดแล้วกดปุ่มอัปโหลด ข้อมูลจะถูกบันทึกลง ในฐานข้อมูล

|                                                                                                 | เลือกช่วงวันที่:                                  | อายงานแสดงผล Laza<br>01-01-2025 - 07-01-2      | da<br>1025 คืนหา                                       |                                                                 |
|-------------------------------------------------------------------------------------------------|---------------------------------------------------|------------------------------------------------|--------------------------------------------------------|-----------------------------------------------------------------|
| •                                                                                               | จำนวนคลิก<br>88                                   | Ħ                                              | คำสิ่งเ<br>64                                          | ชื่อ                                                            |
| ~                                                                                               | จำนวนที่งายได้                                    | =                                              | ค่าควมมี                                               | เชชิ่น                                                          |
|                                                                                                 | 67                                                |                                                | 26.0                                                   | 0                                                               |
| ouri                                                                                            | 57                                                | ศาลังชื่อ                                      | 26.0                                                   | 0 ค่าคอนปีอฮั่น                                                 |
| <b>3uf</b><br>2025-01-07                                                                        | to /<br>thusunilin<br>0                           | nikibo<br>0                                    | 26.0<br>orucuthruid<br>0                               | 0<br>กำคอมมือชื่น<br>0.00                                       |
| <b>3uri</b><br>2025-01-07<br>2025-01-06                                                         | 67<br>61ucunăn<br>0<br>11                         | 4114460<br>0<br>8                              | 26.0<br>50.02<br>50.02<br>50.02<br>6<br>8              | 0<br>คำคอนมิงชื่น<br>0.00<br>3.00                               |
| <b>3uf</b><br>2025-01-07<br>2025-01-06<br>2025-01-05                                            | 67<br>0<br>11<br>15                               | <b>лъкво</b><br>0<br>8<br>10                   | 26.0<br>oucurfrruið<br>0<br>8<br>11                    | 0<br>กำคอนมีอยั่น<br>0.00<br>3.00<br>3.00                       |
| <b>3uf</b><br>2025-01-07<br>2025-01-08<br>2025-01-05<br>2025-01-04                              | 67<br>0<br>11<br>15<br>12                         | nhávðo<br>0<br>8<br>10<br>11                   | 26.0<br>drucurlmuið<br>0<br>8<br>11<br>11              | 0<br>r/mou0odu<br>0.00<br>3.00<br>3.00<br>5.00                  |
| <b>3uf</b><br>2025-01-07<br>2025-01-06<br>2025-01-05<br>2025-01-04<br>2025-01-03                | 67                                                | <b>rhádo</b><br>0<br>8<br>10<br>11<br>12       | 26.0                                                   | 0<br>rhnouðoðu<br>0.00<br>3.00<br>3.00<br>5.00<br>5.00          |
| <b>Suri</b><br>2025-01-07<br>2025-01-06<br>2025-01-05<br>2025-01-04<br>2025-01-03<br>2025-01-02 | 67<br>*husunän<br>0<br>11<br>15<br>12<br>17<br>19 | <b>rhádo</b><br>O<br>8<br>10<br>11<br>12<br>13 | 26.0<br>oucutivuitit<br>0<br>8<br>11<br>11<br>12<br>14 | 0<br>rhnoutledu<br>0.00<br>3.00<br>3.00<br>5.00<br>5.00<br>5.00 |

**ภาพที่ ข.13** การแสดงผลข้อมูลหลังการอับโหลดรายงานแสดงผล Lazada จากภาพที่ ข.13 หลังจากอัปโหลดไฟล์เรียบร้อยแล้ว สามารถดูข้อมูลได้โดยเลือกวันที่ที่ ต้องการ ระบบจะแสดงผลข้อมูลตามช่วงเวลาที่เลือกทันที

# วิธีดาวน์โหลดรายงานคำสั้งซื้อ

### Shopee

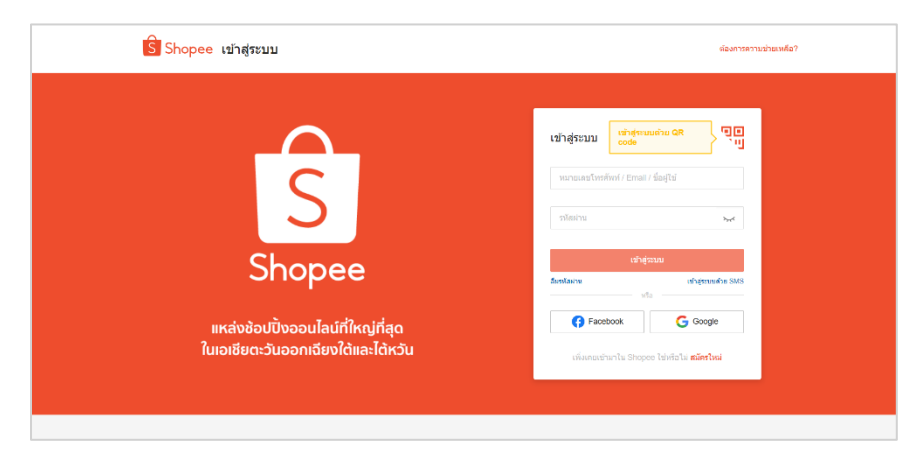

**ภาพที่ ข.14** การเข้าสู่ระบบ Shopee Affiliate Program

จากภาพที่ ข.14 เมื่อเข้าสู่เว็บไซต์ Shopee Affiliate Program แล้ว ให้ทำการเข้าสู่ระบบโดย ใช้ชื่อผู้ใช้และรหัสผ่านที่ลงทะเบียนไว้ หลังจากเข้าสู่ระบบสำเร็จ ระบบจะนำเข้าสู่หน้าหลักที่ สามารถจัดการและตรวจสอบข้อมูลได้

| 🗊 รายงามแสดงหล<br>รายงามแสดงหล                                                  | ^ | รายงานคำสั่งซื้อ                                                                                                    | a 📖                                           |                                                                                       |                                    |                                                                       |                                                           |                                               | <u> </u>                  | จรฉัปเดดทุกวั                            | MA 00.9 רוזריש                  |
|---------------------------------------------------------------------------------|---|----------------------------------------------------------------------------------------------------|-----------------------------------------------|---------------------------------------------------------------------------------------|------------------------------------|-----------------------------------------------------------------------|-----------------------------------------------------------|-----------------------------------------------|---------------------------|------------------------------------------|---------------------------------|
| ปอเสนอ                                                                          | ^ | เวลาที่ดังชื่อ ∨                                                                                                    | 01-02-2025                                    | - 28-02-2025 ⊟                                                                        | สถานงการสังชื่อ                    | ห้งหมด                                                                | ~                                                         | รงโสการสังชื่อ 🗸                              | ด่นหารปัสสำสัง            | ເພື່ອ                                    |                                 |
| ขอเสนอ Shopee<br>ข้อเสนอร้านคำ                                                  |   | 9ือร้านคำ ∨                                                                                                    | สันหาร้านสำ                                   |                                                                                       | ประเภทของร้านคำ                    | พื่อหมด ×                                                             |                                                           | ประเภทสันก้า                                  | ห้งหมด                    |                                          | ×                               |
| ข่อเสนอ เหลืดภัณฑ์<br>ข่อเสนอพิเศษ<br>สิงก์ที่กำหนดเอง                          |   | ชื่อผลิตภัณฑ์ 🗸                                                                                                    | ด้นหาชื่อสินคำ                                |                                                                                       | หมวดหมู่สากด                       | ทั้งหมด                                                               | ×                                                         |                                               | ดูเพิ่ม∨                  | ดบ                                       | ศักรา                           |
| e newrydd                                                                       |   |                                                                                                    |                                               |                                                                                       |                                    |                                                                       |                                                           |                                               |                           |                                          |                                 |
| ແຂນແນ່ດູ Affiliate 🔸                                                            |   | <ul> <li>คอมมิชชั่นสูงสุข</li> </ul>                                                                                            | ด: 225.00(จำนวนค                              | เอะเมิชขั้นสูงสุดที่จะได้ริบจาก                                                       | แต่ละศาสังชื่อ) หลังจาก!           | รับที่ 08-05-2023 สนบจะเม                                             | สดงคอมมิชชั่นดามศาลัง                                     | าซ์ล                                          | 8                         | ดารปไ                                    | <del>หลดรายงาม</del>            |
| นคมเปญ Affiliate •<br>รูป<br>รายการ feed สันคำ                                  | • | <ul> <li>คอมมิขขันสูงสุง</li> <li>รายคะเฉียกค่าสั่งขื่อ</li> </ul>                                                              | ສ: 225.00[ຈຳນວນອ                              | เอมมิชขั้นสูงสุดที่จะได้ริชจาก<br>ข่อบูตว่านค้า                                       | แต่ละศาสิ่งชื่อ) หลังจาก!<br>ปลา   | กับที่ 08-05-2023 สามขจะแม<br>เคลินค่า                                | รดงคอมมิชชั่นดามศาลัง                                     | าช่อ<br>รายคะเอียด                            | dacena                    | ดาวนั้ง<br>มูลสาศาส์<br>ซึ่ง             | <del>มเลตรายงาม</del><br>ง<br>ง |
| และมปญ Affiliate •<br>- รูป<br>รายการ feed สันดำ<br>) รายงาน<br>รายงานศำลังชื่อ | • | <ul> <li>คอมมิชชั่มสูงสุง</li> <li>รายละเฉียงคำสั่งข้อ</li> <li>รางัสการสั่งชื่อ: 2503</li> <li>สถานรการสั่งนี้อ: 78</li> </ul> | ด: 225.00(จำนวนค<br>01DBX1R1Q8<br>เต้าเป็นการ | เอมมิมชั่นดูงสุดที่จะได้รับจาก<br>ข้อมูดร้านต่า<br>Woo Right<br>ID ร้างส่ง 1221854149 | แห่ละศาสั่งชื่อ) หลังจากร่<br>ป้อง | มันที่ 08-05-2023 ระบบจะแ<br>เคลินค์า<br>(โคล่งยลอด<br>เพื่องขณาสินค์ | ຮອວອອນນີນນັ້ນອານອາຄັ້ນ<br>24 ນຳໂນວງ Wo 81<br>2 2012519302 | าซ์อ<br>าามละเลียด<br>29.00 คอมปัชชั่น:<br>X1 | ั<br>ช่อเสนอ<br>ภาคร้านคำ | มูลต่าค่าตั้<br>มูลต่าค่าตั้<br>ธี129.00 | неестиоти<br>а<br>)<br>)        |

**ภาพที่ ข.15** การดาวน์โหลดรายงานคำสั่งชื้อ Shopee

จากภาพที่ ข.15 กดที่เมนู รายงานคำสั่งชื้อ จากนั้นเลือกช่วงวันที่ที่ต้องการ ระบบจะแสดง ข้อมูลตามช่วงเวลาที่เลือก จากนั้นกดปุ่มดาวน์โหลดรายงาน

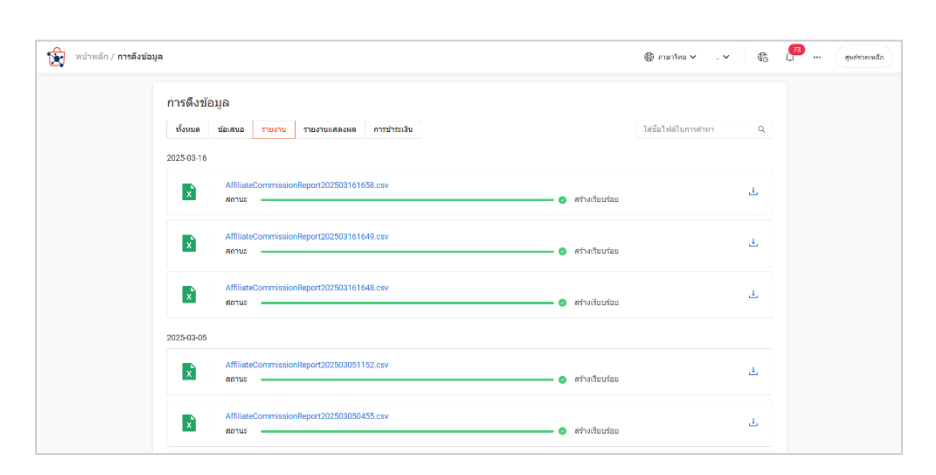

**ภาพที่ ข.16** ขั้นตอนการดาวน์โหลดไฟล์รายงานคำสั่งซื้อ Shopee

จากภาพที่ ข.16 เมื่อกดดาวน์โหลดรายงานในภาพที่ ข.15 ระบบจะนำไปยังหน้าการดึง ข้อมูล จากนั้นเลือกประเภทของรายงานและคลิกที่ไอคอนดาวน์โหลด เพื่อบันทึกไฟล์รายงานลงใน อุปกรณ์

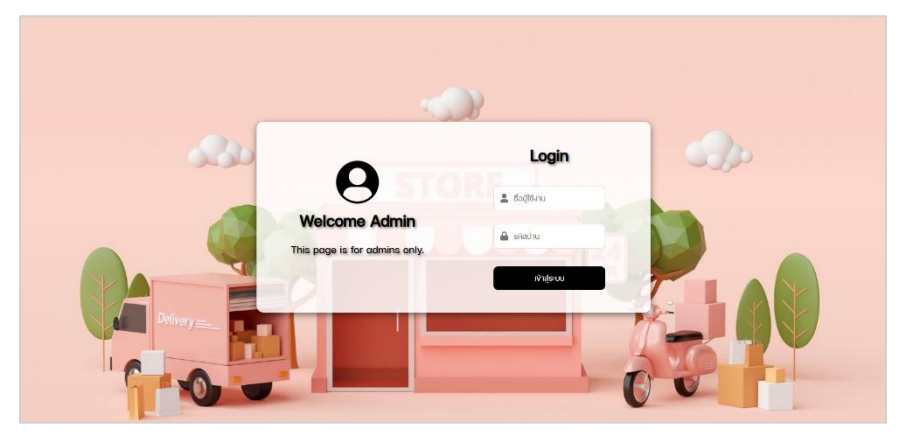

**ภาพที่ ข.17** เข้าสู่ระบบเว็บไซต์

จากภาพที่ ข.17 เข้าสู่ระบบสำหรับผู้ดูแลระบบ โดยผู้ดูแลระบบต้องมีชื่อผู้ใช้และรหัสผ่าน เพื่อเข้าสู่ระบบและทำการจัดการข้อมูลต่าง ๆ

| Admain               | ราชงา          | uiialovda Sho           | pee รามการคำสั่งซื้อ Shopee                                                                                              |                      |        |         |        |  |  |
|----------------------|----------------|-------------------------|----------------------------------------------------------------------------------------------------|----------------------|--------|---------|--------|--|--|
| Admin                |                | รายงานฝาสั่งชั่ว Shopee |                                                                                                    |                      |        |         |        |  |  |
| vonnsauen            |                |                         | เสือกช่วงวันที่: 27-02-2025 - 27-02-2025 ค่ามหา                                                                          |                      |        |         |        |  |  |
| จัดการสินค้า Tiktok  |                |                         |                                                                                                    |                      |        |         |        |  |  |
| จัดการสินค้า Lemon8  | วันที่สิ่งซื้อ | วันที่สำเร็จ            | ชื่อสิมท้า                                                                                                    | ี่ ค่า<br>คอมมิชชั่น | สถานะ  | sub_id1 | sub_id |  |  |
| จัดการง้อมูลส่วนตัว  | 2025-<br>02-27 | 2025-<br>03-03          | S-088 กางเกงหาสั้น บบขูกเชือก สวนใส่สมาย ลำลองสำหรับสหรั เอวสูงหากว้างกรง<br>หลวมงนาดพลัสเหมาะกับการเล่นพิตเบส           | 19.14                | สำเร็จ | Tiktok  |        |  |  |
| ยอดเจ้าชมเว็บไซต์    | 2025-<br>02-27 | 2025-<br>03-03          | 🗲 กางเกงใน 🔸 สีดำล้อน ราคา ต่อ 1 ตัว เนื้อดี ไม่ช้อย ไส่สมาย ราคา โรงงาม<br>กางเกงใน โรสิใหญ่                            | 7.50                 | สำเร็จ | Tiktok  |        |  |  |
| evnullatioual shopee | 2025-<br>02-27 | 2025-<br>03-03          | (จัดส่งตลอด 24 ชื่วโมงIHY เสื่อยิดสำลอง คอกลม เพนสั้น น้าน้าย โพลีเอสเตอร์ ทรง<br>หลวม โอเวอร์ไซซ์ สไตล์เกาหลิ1          | 77.40                | สำเร็จ |         |        |  |  |
| ายงานแสดงผล lazada   | 2025-<br>02-27 | 2025-<br>03-04          | ส่งไว เกสนิม เกสใสTPU เกสSpace สำหรับ ไวโฟน11 I 8 7PLUS X/XS/MAX/XR 11 12<br>13 14 15 PRO MAX 12PROMAX 15PROMAX 14PROMAX | 1.89                 | สำเร็จ | Tiktok  |        |  |  |
|                      | 2025-<br>02-27 | 2025-<br>03-04          | 20W ????พร้อมส่ง????พร้อมส่งชุดแห่งสายชาร์จลายการ์ตูน เกลฟ้อชาร์จ                                                        | 0.00                 | สำเร็จ | Tiktok  |        |  |  |
|                      |                |                         |                                                                                                    |                      |        |         |        |  |  |

**ภาพที่ ข.18** การอัปโหลดไฟล์จาก Shopee Affiliate Program ในเว็บไซต์ จากภาพที่ ข.18 หลังจากเข้าสู่ระบบสำหรับผู้ดูแลระบบแล้ว ให้ไปที่เมนู "รายงานแสดงผล Shopee" และเลือกเมนู "รายงานคำสั่งซื้อ Shopee" จากนั้นคลิกที่ไอคอนอัปโหลดเพื่อทำการ อัปโหลดไฟล์ที่ดาวน์โหลดมาจาก Shopee Affiliate Program

| Admin                | ©        | อันโหลดราษงานแสงงนล Lazada                |
|----------------------|----------|-------------------------------------------|
| จัดการสินค้า         |          |                                           |
| จัดการสินค้า Tiktok  | ião<br>L | ภาไฟล์ CSV:<br>ลีอกไฟล์ ไม่ได้เลือกไฟล์ใด |
| จัดการสินค้า Lemon8  |          |                                           |
| งัดการง้อมูลส่วนตัว  |          | อัปโหลด                                   |
| ยอดเข้าชมเว็บไซต์    |          |                                           |
| รายงานแส่ดงผล shopee |          |                                           |
| รายงานแสดงผล lazada  |          |                                           |

**ภาพที่ ข.19** การเลือกไฟล์และอัปโหลดไฟล์รายงานคำสั่งซื้อ Shopee จากภาพที่ ข.19 เลือกไฟล์ที่ต้องการอัปโหลดแล้วกดปุ่มอัปโหลด ข้อมูลจะถูกบันทึกลง

ในฐานข้อมูล

|                |                | รายงานนาาสงอับ รกอpee<br>เลือกช่วงวันที่: 01-02-2025 - 07-02-2025 ศันหา                                    |                   |        |         |         |
|----------------|----------------|----------------------------------------------------------------------------------------------------|-------------------|--------|---------|---------|
|                |                |                                                                                                    |                   |        |         |         |
| วันที่สิ่งซื้อ | วันที่สำเร็จ   | ชื่อสินค้า                                                                                                 | ค่า<br>คอมมิชชั่น | สถานะ  | sub_id1 | sub_id2 |
| 2025-02-<br>07 | 2025-02-<br>15 | ทิชชู่เปียก เด็กมีอปากพิเศษถุงเล็กพกพาพกพานักเรียนเด็กผ้าเช็ดทำความสะอาดเปียก<br>ในครัวเรือนราคาไม่แพง???? | 0.02              | สำเร็จ |         | Lemon8  |
| 2025-02-<br>07 | 2025-02-<br>16 | (P-181) สมุดจดบันทึก สมุดโน้ตพกพา ลายการ์ตูนญี่ปุ่น น่ารัก สมุดโน้ตลายเส้น เนื้อ<br>กระดาษดี               | 0.04              | สำเร็จ |         | Lemon8  |
| 2025-02-<br>07 | 2025-02-<br>14 | ทิชชู่เปียก เด็กมือปากพิเศษตูงเล็กพกพาพกพานักเรียนเด็กน้าเซ็ดทำความสะอาดเปียก<br>ในครัวเรือนราคาไม่แพง???? | 0.02              | สำเร็จ |         | Lemon8  |
| 2025-02-<br>07 | 2025-02-<br>14 | แผ่นแปะก่อระบายน้ำ(10แผ่น/1แพ็ค)รุ่นไฟเบอร์กลาสตาง่าย สติ๊กเกอร์ตาง่าย สติก<br>เกอร์กรองท่อระบายน้ำ        | 0.23              | สำเร็จ | TikTok  |         |
| 2025-02-<br>05 | 2025-02-<br>14 | ทิชชู่เปียก เด็กมือปากพิเศษตุงเล็กพกพาพกพานักเรียนเด็กน้าเช็ดกำความสะอาดเปียก<br>ในครัวเรือนราคาไม่แพง???? | 0.02              | สำเร็จ | Tiktok  |         |
| 2025-02-<br>06 | 2025-02-<br>14 | มาร์คแผ่นเซรั่มเปปไกด์โอลิโกหน้าฉ่ำ หน้าเงา นิวหน้านุ่มชุ่มชื่น 4699-4702                                  | 0.26              | สำเร็จ | TikTok  |         |
| 2025-02-<br>07 | 2025-02-<br>14 | ทิชชู่เปียก เด็กมือปากพิเศษตุงเล็กพกพาพกพานักเรียนเด็กน้าเซ็ดทำความสะอาดเปียก<br>ในครัวเรือนราคาไม่แพง???? | 0.02              | สำเร็จ | TikTok  |         |
| 2025-02-<br>07 | 2025-02-<br>14 | ????มาร์คใต้ตา 6 สูตร????มาส์กคอลลาเอนต่อต้านริ้วรอย แผ่นมาส์กใต้ตา ลดใต้ตา<br>ดำคล้ำ                      | 0.26              | สำเร็จ | Tiktok  |         |
| 2025-02-<br>07 | 2025-02-<br>14 | แต่นแปะร้อน แต่นร้อนกันหนาว แต่นกันหนาว HOT PACK กันหนาว แปะกับเสื้อข้า รุ่น<br>งายดี???????               | 0.26              | สำเร็จ | Tiktok  |         |
| 2025-02-       | 2025-02-       | แผ่นแปะท่อระบายน้ำ(10แผ่น/1แพ็ค)รุ่นไฟเบอร์กลาสตาข่าย สติ๊กเกอร์ตาข่าย สติก<br>เกอร์กรอบท่อระบายน้ำ        | 0.35              | สำเร็จ | TikTok  |         |

**ภาพที่ ข.20** การแสดงผลข้อมูลหลังการอัปโหลดรางงานคำสั่งซื้อ Shopee จากภาพที่ ข.20 หลังจากอัปโหลดไฟล์เรียบร้อยแล้ว สามารถดูข้อมูลได้โดยเลือกวันที่ ที่ต้องการ ระบบจะแสดงผลข้อมูลตามช่วงเวลาที่เลือกทันที

|               | FEEDBACH         | SAVE MORE ON APP             | SELL ON LAZADA O    | USTOMER CARE   | TRACK MY ORDER   | LOGIN SIGNLP ISZINATIWY |
|---------------|------------------|------------------------------|---------------------|----------------|------------------|-------------------------|
| 🤎 Lazada      | Search in Lazada |                              |                     |                | ۹ ٦              | Free Gift!*             |
| Categories 🗸  | LazMall          |                              |                     |                |                  |                         |
|               |                  | Password                     | Phone N             | umber          |                  |                         |
|               |                  | Please enter your Phone or E | žmall               |                |                  |                         |
|               |                  |                              |                     |                |                  |                         |
|               |                  | Please enter your password   | Fc                  | rgot password? |                  |                         |
|               |                  | 1                            | LOGIN               |                |                  |                         |
|               |                  | Don't have a                 | in account? Sign up |                |                  |                         |
|               |                  | Or,                          | login with          |                |                  |                         |
|               |                  | G Google                     | G Facebook          |                |                  |                         |
| 0             | 1 months         |                              |                     |                |                  |                         |
| Customer Care | Lazada           |                              | Always I            | Better         | Available on the | AMONOTO ATP DM          |

l azada

**ภาพที่ ข.21** การเข้าสู่ระบบ Lazada Affiliate Program

จากภาพที่ ข.21 เมื่อเข้าสู่เว็บไซต์ Lazada Affiliate Program แล้วให้ทำการเข้าสู่ระบบ โดยใช้ชื่อผู้ใช้และรหัสผ่านที่ลงทะเบียนไว้ หลังจากเข้าสู่ระบบสำเร็จ ระบบจะนำเข้าสู่หน้าหลักที่ สามารถจัดการและตรวจสอบข้อมูลได้

| สนอ -                   | ≜ หน้าหลัก⇒ รายงาน⇒ ราย<br>รายงานยอดขาย (โด                                                     | เงาหยอดขาย (โดยประมาส<br>แประวเวณ)                                           | и)                       |                                    |                                     |                   |                                                                                                    |
|-------------------------|-------------------------------------------------------------------------------------------------|------------------------------------------------------------------------------|--------------------------|------------------------------------|-------------------------------------|-------------------|----------------------------------------------------------------------------------------------------|
| ายงาน -                 | รายงานของขายจะและงายได้โล                                                                       | subranessos in sector do                                                     | งร้อยสาแหลุจากการยกเล็กศ | าสั่ง การขอคืนสัมต่า หรือจากการส่ง | กราฟฟิตและสาสังชื่อชีพิตปกติ ข้อมูล | สอดขายใหรายงามของ | อุณอาจารมีการขอาดเคลื่องจากขอดที่คุณได้รับจริง จะนั่น โปรดอ้างอิงของ                                  |
| บเงานยอดหาย<br>แประมาณ) | ขายปัญญาะได้รับงาก ใสรูปของรา<br>คุณสามารถกุราณาหน้องหน้งได้สู่<br>รายสามผลเหมายจะมีการสีปลดกุก | หลักน" และ "ปลมุลภาทจำหเว็บ"<br>อสุด 6 เดือน<br>วัน โดยของขายของวันนี้จะแสดง | หลโนวัทอีตไปหลัง 15.00   |                                    |                                     |                   |                                                                                                    |
| รุปขอดรายเดือบ -        | Date 2025-02-01                                                                                 | 2025-02-1                                                                    | 17 🖽                     | Offer Name                         | Status ALL                          |                   | er ID                                                                                                 |
| ម័ល្ខដី -               | Aff Sub ID                                                                                      | Sub ID 1                                                                     |                          | Offer Guided Type                  | គើងn · Invite ID                    |                   | Is Code ngeutuñan Search Export                                                                       |
| โครงสร้างค่าคอม         | Conversion Time                                                                                 | Fulfilled Time ③                                                             | Delivered Time           | Returned Time                      | Offer ID                            | Product ID        | Product Name                                                                                          |
| าารเชื่อมต่อ -          | 2025-02-07                                                                                      | 2025-02-07                                                                   | 2025-02-10               |                                    | NSK1H21094948928                    | 499812/001        | กระดาษพิธรู่ Tissue4-Layer กระดาษพิธรู่และเทศการิธิ์ตกระดาษพิธรู่ก<br>ยกสำหรับรอยพล์หลายโ             |
| uality Score -          | 2025-02-07                                                                                      | 2025-02-07                                                                   | 2025-02-10               |                                    | NSKTH20925425175                    | 4970443123        | มีคลับอะนกประสงค์ 1 นั้นหนาด 13 ชน.ใบมีคดสัดจา                                                        |
|                         | 2025-02-07                                                                                      | 2025-02-07                                                                   | 2025-02-10               |                                    | NSKT1120909106302                   | 4967299434        | โทรศัพร์มือก็อสายป้องกันสายเอเนื้อป้องกันสายไฟ 1.5 m สายป้องกับ<br>ที่สาร์จไทรศัพร์มือป้อนิลตับสายหน่ |
|                         | 2025-02-07                                                                                      | 2025-02-07                                                                   | 2025-02-10               |                                    | NSKTH20810006780                    | 4952276060        | 10ຂຶ້ນອະນຳການ K/94ສາມທີ່ວິຂໍ້ສລີສັນວິດ ສຳໜັນຜູ້ໃນໜູ່ອະນຳການນີ້ສາຍນຳວ                                  |
|                         | 2025-02-07                                                                                      | 2025-02-07                                                                   | 2025-02-10               |                                    | NSKTH20132857404                    | 4830775424        | งการครับสุขตระกัดสารอย่างที่หนังเริ่มไข้ไปของข้อการอย่างการกุ่า<br>(แล้วสินกระบบไขได้เต               |
|                         | 2025-02-06                                                                                      | 2025 02 06                                                                   | 2025-02-09               |                                    | NSRTH21268551632                    | 5030456620        | พ่าสักรพาดเล็กการ์ดูหลังขพบบุตระดาษ4ขึ้น40                                                            |
|                         | 2025-02-06                                                                                      | 2025 02-06                                                                   | 2025-02-09               |                                    | NSK1H21094948928                    | 499812/001        | กระดาษที่หญ่ Tissue4 Layer กระดาษที่หญ่มมกแมก ใช้มกระดาษที่หญ่ะ<br>ยกส่างรับรอชมต์หลายโ               |
|                         | 2025-02-06                                                                                      | 2025-02-06                                                                   | 2075-02-09               |                                    | NSKTH21065543728                    | 4992843972        | ก้อาหเองสีฟอร์รถทออตไฟชนิดดอหนยาวนานน้ำสังหองระบทยดวามรู้สัง<br>ยะตัวริชมชรีม                         |
|                         | 2025-02-06                                                                                      | 2025-02-06                                                                   | 2025-02-09               |                                    | NSK1H20810006780                    | 4952276060        | 10ขึ้นหน่ากาก KI94ขายสีวิชั้นสีสัน3d สำหรับผู้ใหญ่หน่ากากปีลหน่า3                                     |
|                         | 2025-02-05                                                                                      | 2025-02-05                                                                   | 2025-02-09               |                                    | NSKTH21094948928                    | 4998127001        | maxามที่สลุ่ Tissue4Layer maxmaที่สลุ่มนบทการสี่มหาสมายที่สลุ่ม<br>แกล้าหรับรอยหลังคายโ               |

**ภาพที่ ข.22** การดาวน์โหลดรายงานคำสั่งซื้อ Lazada

จากภาพที่ ข.22 กดที่เมนู "รายงานยอดขาย" จากนั้นเลือกช่วงวันที่ที่ต้องการ (สามารถ ดาวน์โหลดได้ทีละ 7 วัน) และกดค้นหา ระบบจะแสดงข้อมูลตามช่วงเวลาที่เลือก เมื่อได้ข้อมูลตาม ต้องการแล้วให้กดดาวน์โหลด เพื่อบันทึกไฟล์รายงานลงในอุปกรณ์ของคุณ

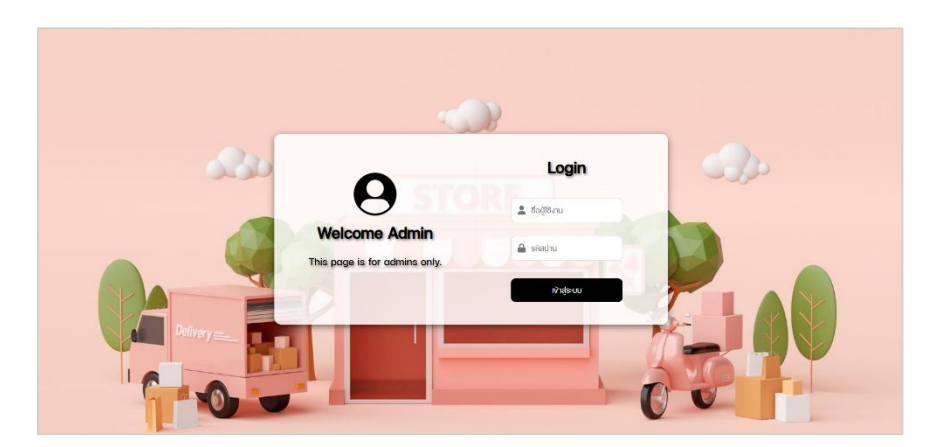

**ภาพที่ ข.23** เข้าสู่ระบบเว็บไซต์

จากภาพที่ ข.23 เข้าสู่ระบบสำหรับผู้ดูแลระบบ โดยผู้ดูแลระบบต้องมีชื่อผู้ใช้และ รหัสผ่าน เพื่อเข้าสู่ระบบและทำการจัดการข้อมูลต่าง ๆ

| Admin                      | รายงา             | uiiaovua L       | azada รายการศาสินชีอ Lazada                                                                                                    |                   |           |         | 50     |
|----------------------------|-------------------|------------------|----------------------------------------------------------------------------------------------------|-------------------|-----------|---------|--------|
| Admin                      |                   |                  | ราะมานคำสั่งชิ้อ Lazada                                                                                                    |                   |           |         |        |
| จัดการสินค้า               |                   |                  | เลือกช่วงวันที่: 26-02-2025 - 26-02-2025 คัน                                                                                                    | ги                |           |         |        |
| จัดการสินก้า Tiktok        |                   |                  |                                                                                                    |                   |           |         |        |
| จัดการสินค้า Lemon8        | วันที่สัง<br>ชื่อ | วันที่<br>สำเร็จ | ชื่อสินค้า                                                                                                    | ค่า<br>คอมมีชชื่น | สถานะ     | sub_id1 | sub_id |
| จัดการข้อมูลส่วนตัว        | 2025-<br>02-26    | 2025-<br>03-01   | พวงทุญแจ ซี้การ์ตูน Sanrio Cinnamoroll Kuromi น่ารัก DIY สำหรับห้อยกระเป๋า                                                                                                    | 0.37              | Delivered | Tiktok  |        |
| ยวดเ <b>ง</b> ้าชมเว็บไซต์ | 2025-<br>02-26    | 2025-<br>03-01   | มีดสันอเนกประสงค์ 1 ชั้นงนาด 13 ซมมันมีดชลิตจากสมตมเลลมีความคมไม่เป็นสมิม                                                                                                    | 0.33              | Delivered | Tiktok  |        |
| รายงานแสดงผล shopee        | 2025-<br>02-26    | 2025-<br>03-01   | การจัดการสายเคเนิลดินตู๊กแกแข็งแรงหลายสีใช้ซ้ำได้ตะงอและห่วงสายป่วนสายรัดสาย<br>ไฟ                                                                                                    | 0.33              | Delivered | Tiktok  |        |
| รายงานแสดงนล lazada        | 2025-<br>02-26    | 2025-<br>03-01   | โซ่รดจักรบานขนต์ทุญแจเหล็กโลหะผสมพวงทุญแจว่าขที่ใส่ทุญแจไม่ชิด                                                                                                    | 0.29              | Delivered | Tiktok  |        |
|                            | 2025-<br>02-26    | 2025-<br>03-01   | ตะงอจักรยานงาติ่งอักรยานที่พวนรองเท้าใช้แเก่นวางอักรยานสำหรับเลือดใจอักรขยาน<br>รองเท้าเจ้ารยานตะงอเพวช S ที่แงวนรองเท้าแงวนรองเท้าสินอากรองเท้าตะงอเพวน<br>ตะงอสำหรับรองเท้าตะงอนั้น | 0.81              | Delivered | Tiktok  |        |
|                            |                   |                  |                                                                                                    |                   |           |         |        |

**ภาพที่ ข.24** การอัปโหลดไฟล์จาก Lazada Affiliate Program ในเว็บไซต์ จากภาพที่ ข.24 หลังจากเข้าสู่ระบบสำหรับผู้ดูแลระบบแล้ว ให้ไปที่เมนู "รายงานแสดงผล Lazada " และเลือกเมนู "รายงานคำสั่งซื้อ Lazada " จากนั้นคลิกที่ไอคอนอัปโหลดเพื่อทำการ อัปโหลดไฟล์ที่ดาวน์โหลดมาจาก Lazada Affiliate Program

| Admin               | $\bigcirc$ | อับโหลดรายงานแสดงนล Lazada |
|---------------------|------------|----------------------------|
| จัดการสินค้า        |            |                            |
| งัดการสินค้า Tiktok |            | เสือกไฟล์ CSV:             |
| จัดการสินค้า Lemon8 |            |                            |
| จัดการง้อมูลส่วนตัว |            | อัปโหลด                    |
| ยวดเข้าชมเว็บไซต์   |            |                            |
| รายงานแสดงผล shopee |            |                            |
| รายงานแสดงผล lazada |            |                            |

**ภาพที่ ข.25** การเลือกไฟล์และอัปโหลดไฟล์รายงานคำสั่งซื้อ Lazada จากภาพที่ ข.25 เลือกไฟล์ที่ต้องการอัปโหลดแล้วกดปุ่มอัปโหลด ข้อมูลจะถูกบันทึกลง

ในฐานข้อมูล

|                    |                  | รายงานคำสิ่งชื่อ Lazada<br>เลือกช่องอันที่: 01-02-2025 - 07-02-2025 ) ศิน                                                                                                 | н                 |           |         |        |
|--------------------|------------------|----------------------------------------------------------------------------------------------------|-------------------|-----------|---------|--------|
| วันที่สั่ง<br>ชื่อ | วันที่<br>สำเร็จ | ซึ่งสินศัก                                                                                                    | ค่า<br>คอมมิชชั่น | สถานะ     | sub_id1 | sub_id |
| 2025-<br>02-07     | 2025-<br>02-10   | กระดามที่อยู่ Tissue4-Layer กระดามที่อยู่แบบหมาาชั้นกระดามที่อยู่ชับกระดามที่อยู่ใช้<br>แล้วทั้งแบบปุ่มคุณภาพสูงที่อยู่เป็นกลำหรับรถมนต์หลายโดกาส                         | 0.45              | Delivered |         | Lemon  |
| 2025-<br>02-07     | 2025-<br>02-10   | มีดสับอเนาประสงค์ 1 ชั้นงนาด 13 ซนใบมีดบลิตจากสแตนเลสมีความคมไม่เป็นสนิม                                                                                                  | 0.34              | Delivered |         | Lemon  |
| 2025-<br>02-07     | 2025-<br>02-10   | โทรศัพท์มีอดีอสาขป้องกันสาขเคเมือป้องกันสาขไฟ 1.5 m สาขป้องกันสาขเคเมืองฟูฟัง<br>แบบ in - 1 สาขสปริงป้องกันสายไฟ ที่อาร์จที่กรศัพท์มือต่องกันสาขเคเมืององกัน<br>สาขเกเมือ | 0.24              | Delivered |         | Lemon  |
| 2025-<br>02-07     | 2025-<br>02-10   | 10ชื่นหน้ากาก Kf94vาชตี3ชื้นสีสัน3d สำหรับผู้ใหญ่หน้ากากปิดหน้า3มิตีพร้อมห่วง<br>กล้องหูน้าและสะพานจนูกแบบปรับได้                                                         | 0.60              | Delivered |         | Lemon  |
| 2025-<br>02-07     | 2025-<br>02-10   | ชุดทำความสะอาดเซ็ดแบบใช้แล้วทั้งป่วนน่าล้างงานน้างนหมูทำความสะอาดสำหรับห้อง<br>ครัวห้องน้ำเฟอร์ปิเจอร์และรถชนต์ (เทพ็กไม้วนรวม50แต่น)                                     | 0.74              | Delivered |         | Lemon  |
| 2025-<br>02-06     | 2025-<br>02-09   | น่ารักงนาดเล็กการ์ตูนผ้างนหนูกระดาษ4ชั้น40สิ้นชักทีชชูแบบพกพา1แพ็ค                                                                                                    | 0.55              | Delivered | Tiktok  |        |
| 2025-<br>02-06     | 2025-<br>02-09   | กระดาษที่ชชู่ Tissue4-Layer กระดาษที่ชชู่แบบหนา1ขึ้นกระดาษที่ชชู่ชับกระดาษที่ชชูใช้<br>แล้วทั้งแบบนุ่มคุณภาพสูงที่ชชู่เป็นกล่าหรับรถชนต์หลายไอกาส                         | 0.34              | Delivered | Tiktok  |        |
| 2025-<br>02-06     | 2025-<br>02-09   | ้ก้อนหอมลิฟต์รถหลอดไฟชนิดคงทมชาวนานน้ำมันหอมระเหยความรู้สึกขั้นสูงน้ำหอม<br>รถชนต์การตกแต่งน้ำยาปรับอากาศรถชนต์เงียบงรืม                                                  | 0.43              | Delivered | Tiktok  |        |
| 2025-<br>02-06     | 2025-<br>02-09   | 10ชิ้นหน้าทาก Kf94vายดี3ชิ้นสีสัน3d สำหรับผู้ใหญ่หน้าทากปิดหน้า3มิติพร้อมห่วง<br>คล้องหูน้าและสะพานจบูกแบบปรับได้                                                         | 0.34              | Delivered | Tiktok  |        |
| 2025-              | 2025-            | กระดาษทิชชู่ Tissue4-Layer กระดาษทิชชู่แบบหนาไชั้นกระดาษทิชชู่ชับกระดาษทิชชูใช้<br>แล้วตั้งแบบเช่าอาเวาพระทิชชู่เป็นกล่างรับเรามาที่ความไว้ดาส                            | 0.34              | Delivered | Tiktok  |        |

**ภาพที่ ข.26** การแสดงผลข้อมูลหลังการอัปโหลดรางงานคำสั่งซื้อ Shopee จากภาพที่ ข.26 หลังจากอัปโหลดไฟล์เรียบร้อยแล้ว สามารถดูข้อมูลได้โดยเลือกวันที่ ที่ต้องการ ระบบจะแสดงผลข้อมูลตามช่วงเวลาที่เลือกทันที